## ios(iPhone・iPad)の端末をお使いで、学校から配布されたログイン ID を使うのが初めての方

0 学校から配布された「GSN パスワード変更通知書」を手元に準備ください。

| GSN パスワード変更通知書 |                                                                        |
|----------------|------------------------------------------------------------------------|
|                | 2021年2月4日                                                              |
| 項目             | 内容                                                                     |
| ユーザー名(姓名)      | <u>姓名</u> (渡特生徒)                                                       |
| ログイン URL       | https://gunmaschool.ex-tic.com/                                        |
| ログイン ID        | watatoku@edu-g.gsn.ed.jp                                               |
| 初期パスワード        | 5SHVpkuX                                                               |
| 英数字サンプル        | ABCDEFGHIJKLMNOPQRSTUVWXYZ<br>abcdefghijklmnopqrstuvwxyz<br>0123456789 |

1 ご自分の端末の AppStore から GoogleMeet をインストールしてください。

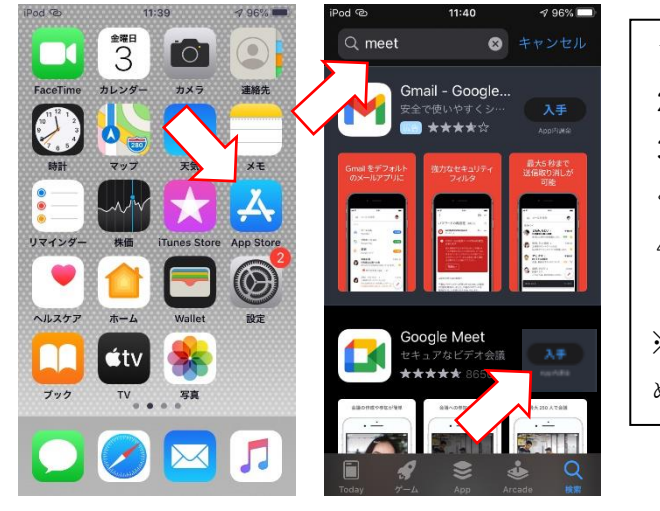

- 1 AppStore をタッチしてください。
- 2 検索窓に「meet」を入力し、検索してください。
- 3 GoogleMeet が見つかったら「入手」 をタッチして ください。
- 4 しばらく待つとインストール完了します。

※通信費が発生します。Wi-Fi 環境での操作をおすす めします。

2 Google Meet の「開く」をタッチしてください。

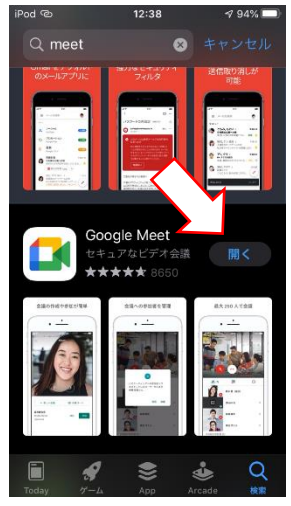

3 Google Meetの画面で「続行」「OK」「許可」「続ける」をタッチしてください。

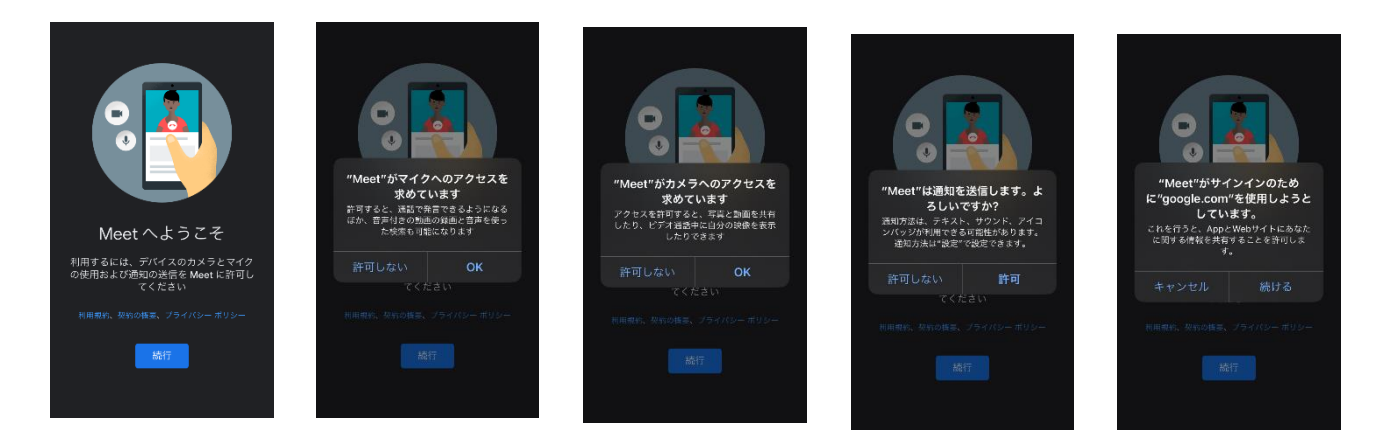

4 Google のログイン画面で「メールアドレスまたは電話番号」のところに「GSN パスワード変更通 知書」の【ログイン ID】「watatoku-\*\*@edu-g」を入力し、「次へ」をタッチしてください。

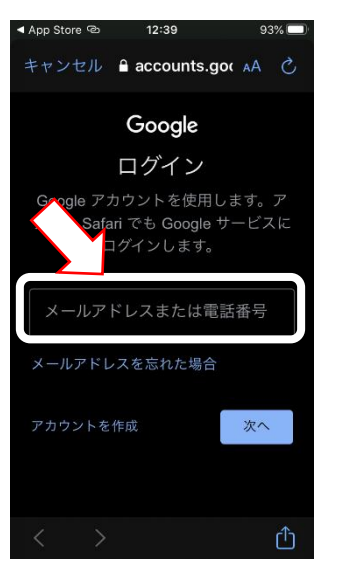

5 下の画面でもういちど【ログイン ID】「watatoku-\*\*@edu-g」を入れて「次へ」をタッチしてく ださい。

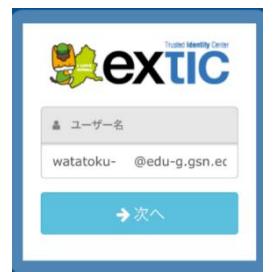

6 下の画面で【初期パスワード】を入れて「次へ」をタッチしてください。

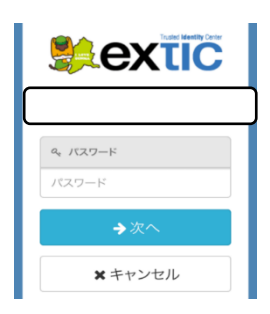

7 Meetの画面が開いたら「会議に参加」をタッチしてください。

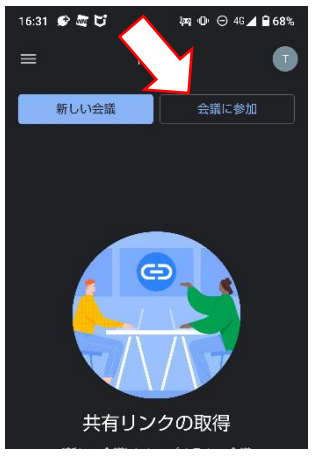

8 学校から連絡のあった会議コードを入力し、右上の「参加」をタッチしてください。

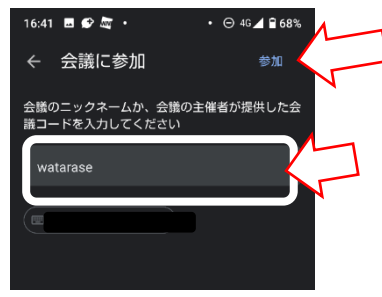

9 この画面で「参加」ボタンをタッチするとオンラインで会議が始まります。 開始予定時刻頃に参加をお願いします。

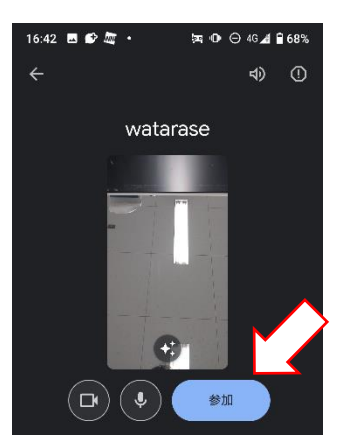

10 会議が終わったら受話器ボタンを押して終了になります。

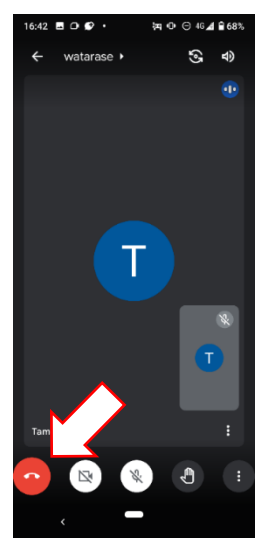

## ios(iPhone・iPad)をお使いで、学校から配布されたログイン ID を使ったことがある方

- 1 ご自分の端末の AppStore から GoogleMeet をインストールしてください。 →すでに GoogleMeet がインストールされている方は3へ
- 2 ご自分の端末の AppStore から GoogleMeet をインストールしてください。

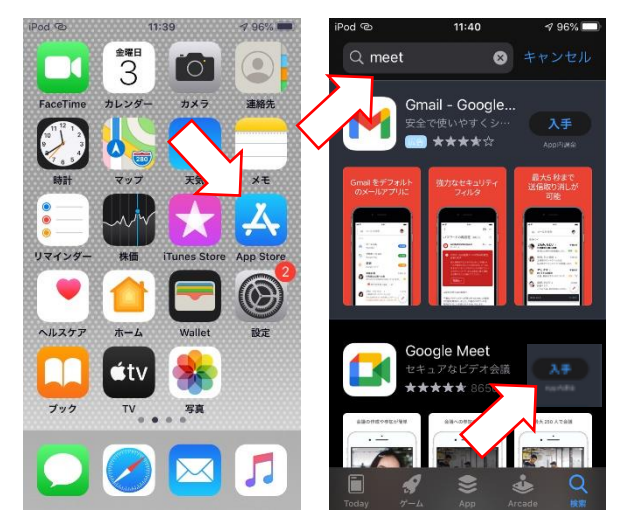

- 2 検索窓に「meet」を入力し、検索してください。
- 3 GoogleMeet が見つかったら「入手」をタッチして ください。
- 4 しばらく待つとインストール完了します。

※通信費が発生します。Wi-Fi 環境での操作をおすすめします。

3 Google Meet の「開く」をタッチしてください。 Google Meet がインストール済の方は Meet をタッチしてください。

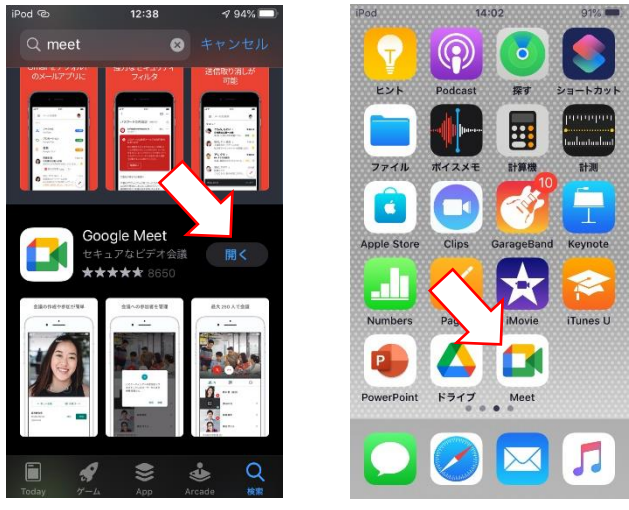

4 画面上部に出る○をタッチしてください。

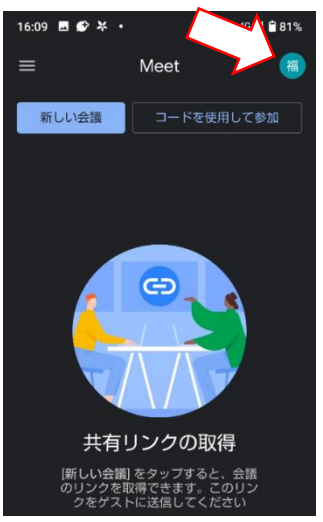

5 Meet が開いたら「会議に参加」をタッチしてください。

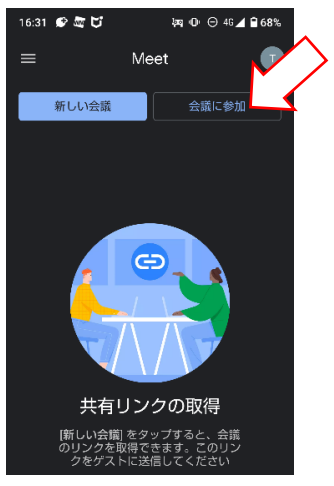

6 学校から連絡のあった会議コードを入力し、右上の「参加」をタッチしてください。

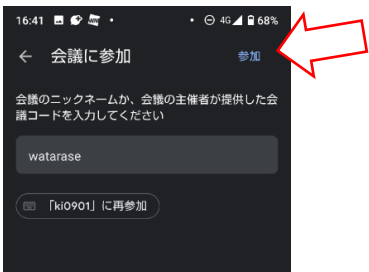

7 この画面で「参加」ボタンをタッチするとオンラインで会議が始まります。 開始予定時刻頃に参加をお願いします。

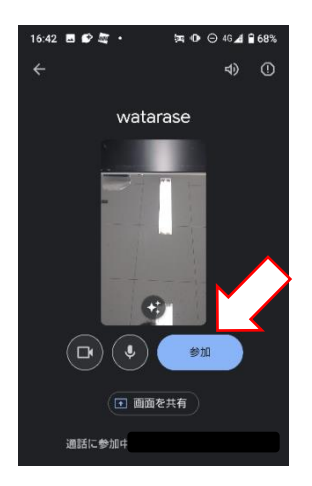

8 会議が終わったら受話器ボタンを押して終了になります。

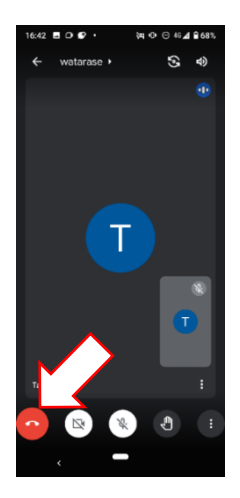